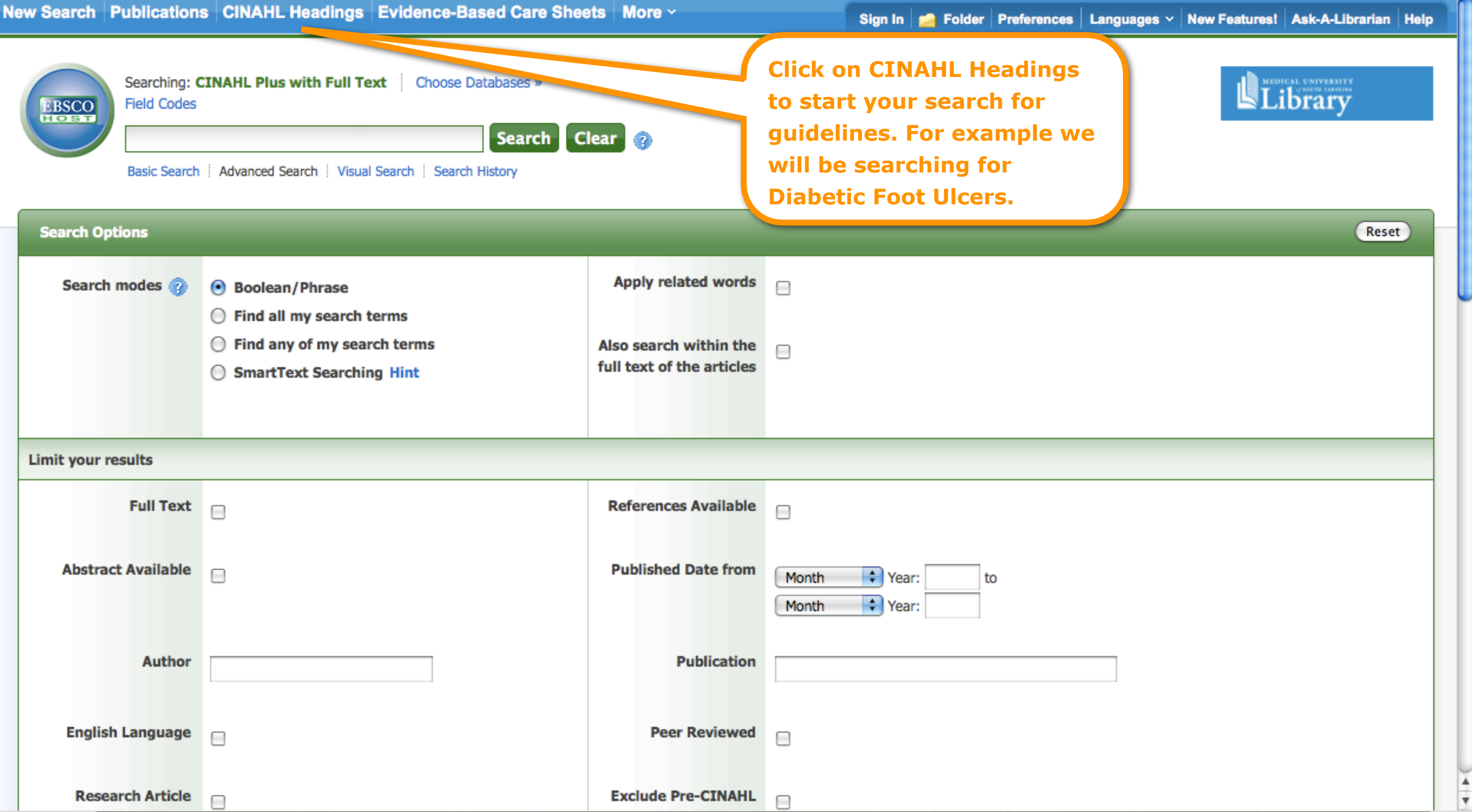

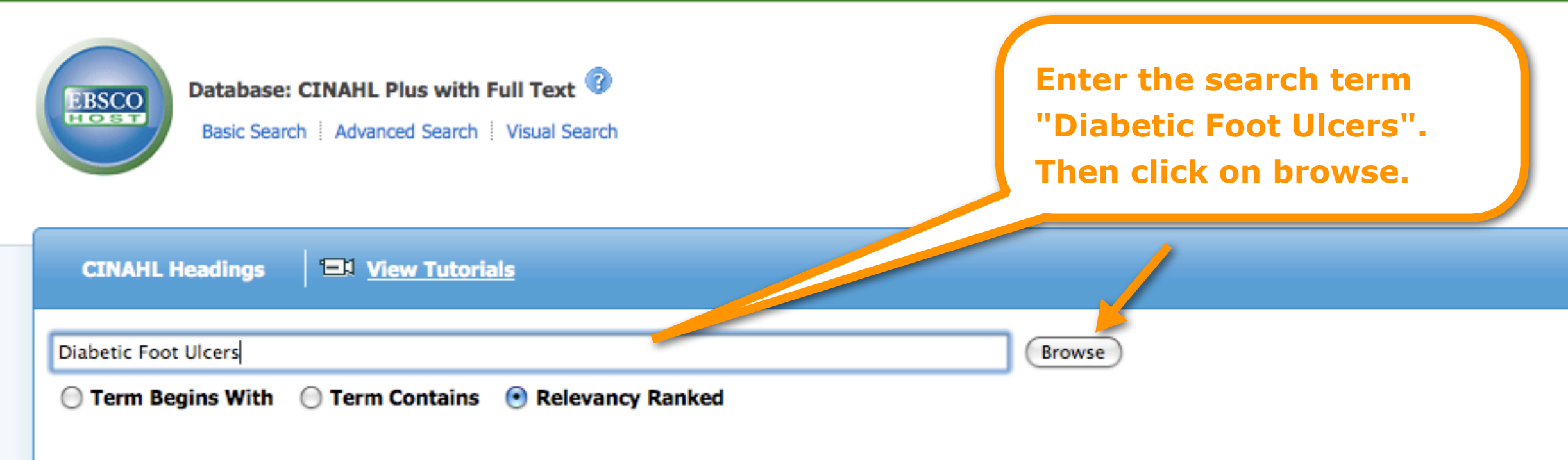

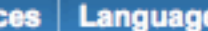

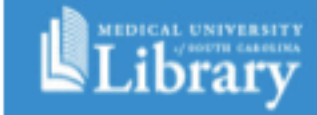

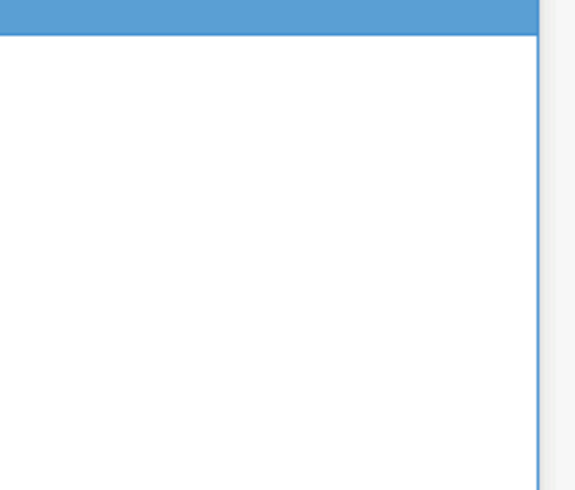

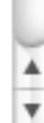

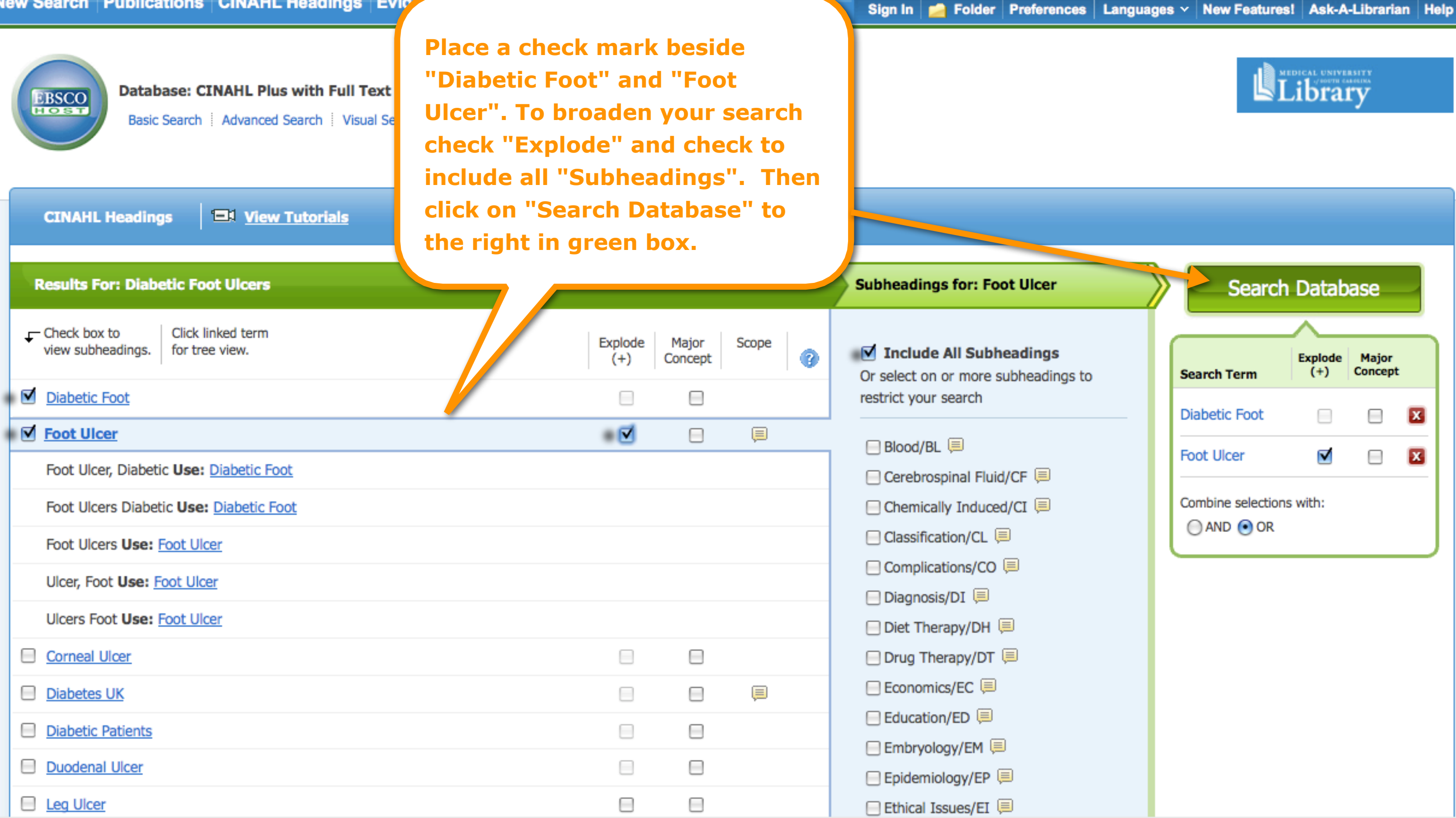

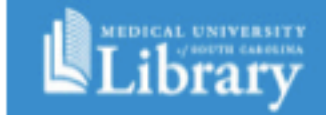

| Search Term      | Explode<br>(+) | Major<br>Concept |
|------------------|----------------|------------------|
| Diabetic Foot    |                |                  |
| Foot Ulcer       |                |                  |
| Combine selectio | ns with:       |                  |

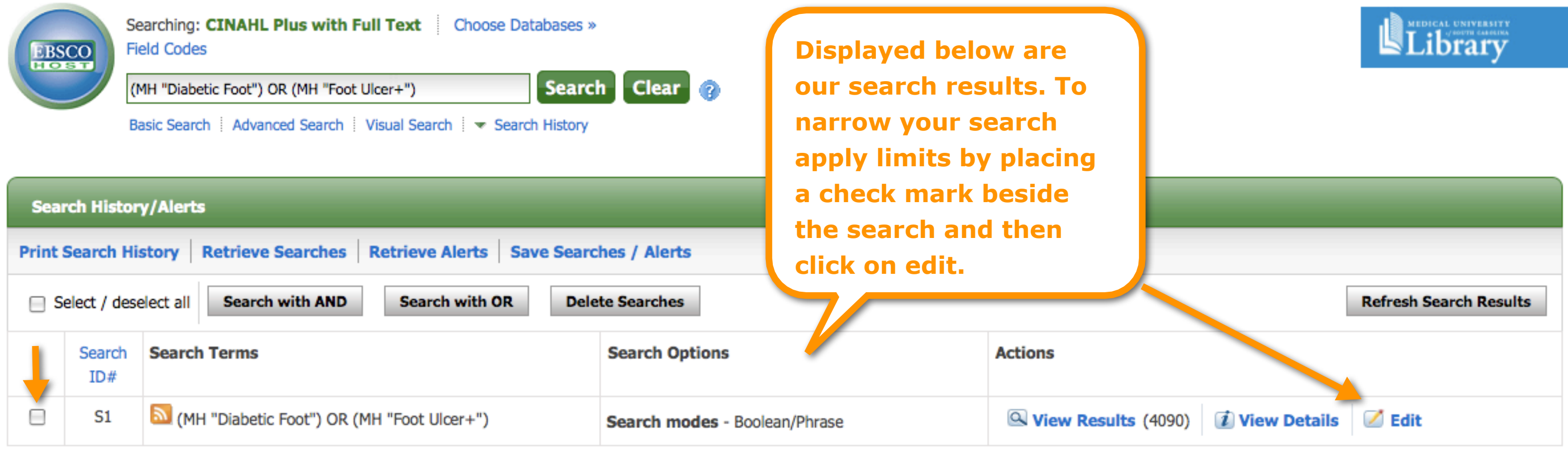

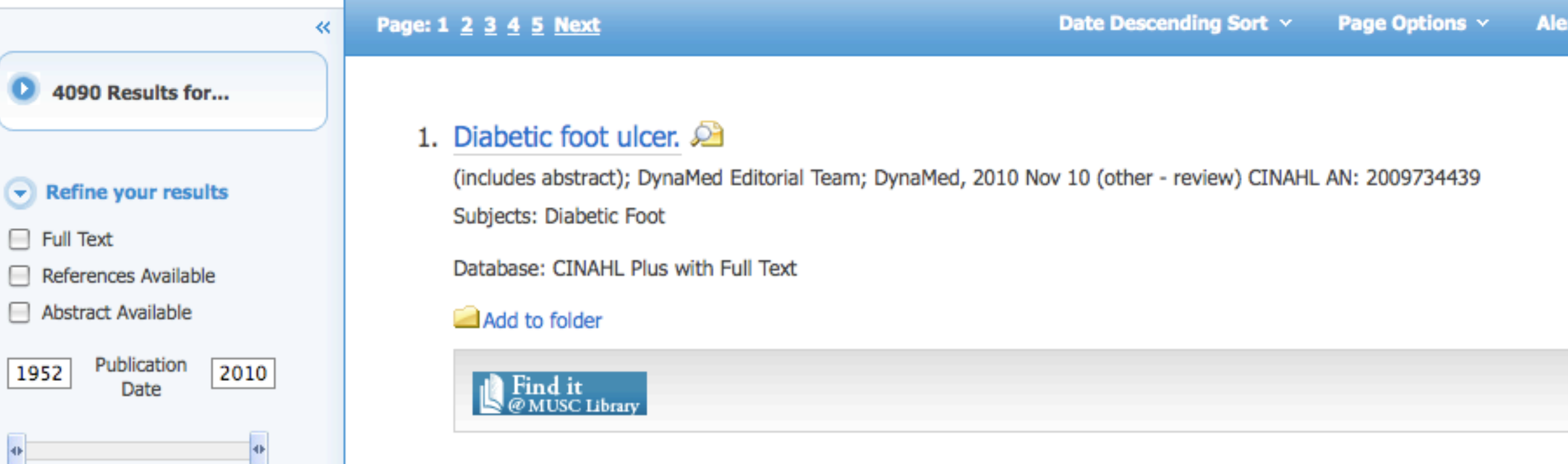

| lert / Save / Share ~ | >> |  |  |
|-----------------------|----|--|--|
|                       |    |  |  |
|                       |    |  |  |
|                       |    |  |  |
|                       |    |  |  |
|                       |    |  |  |
|                       |    |  |  |
|                       |    |  |  |
|                       |    |  |  |

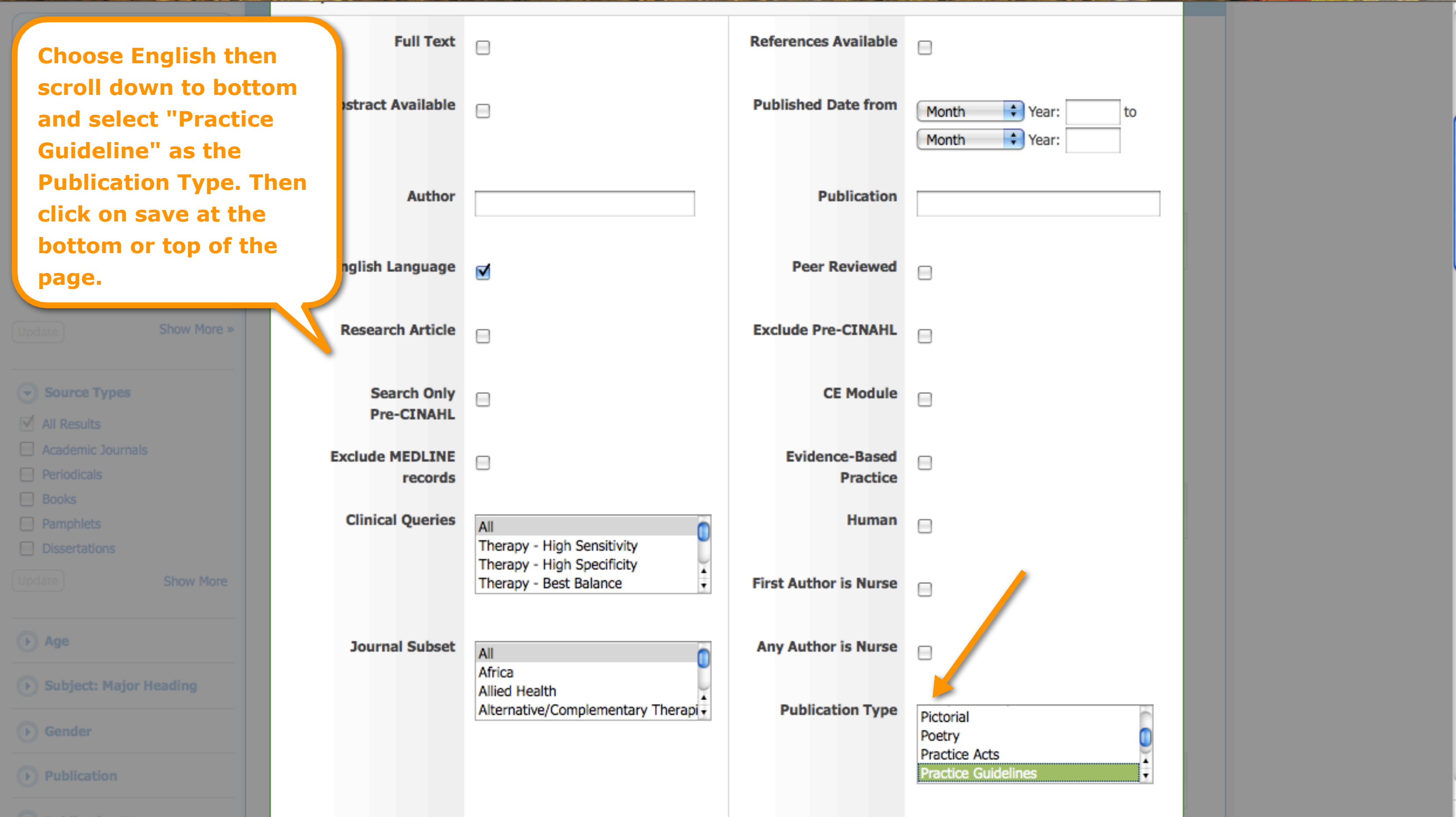

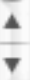

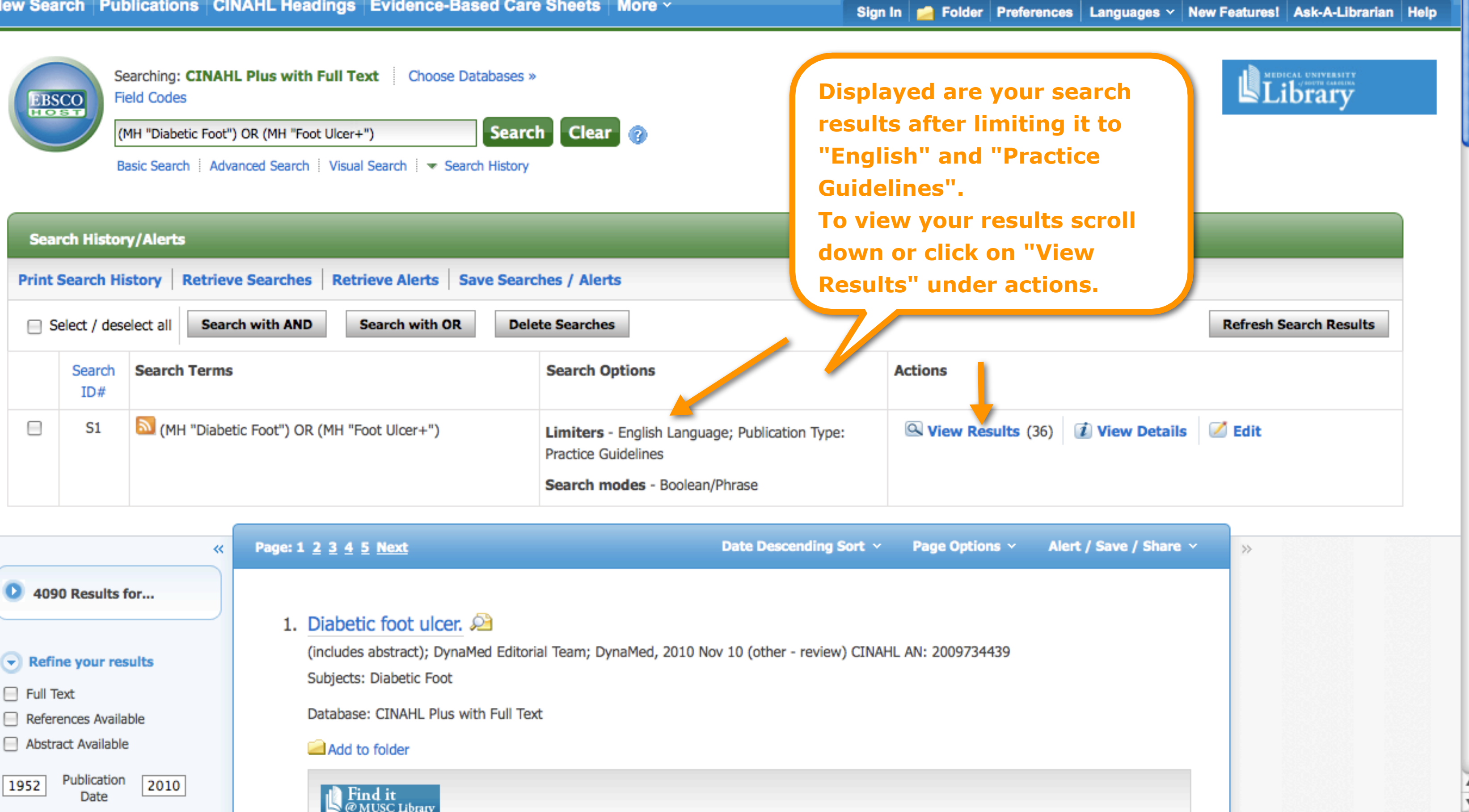

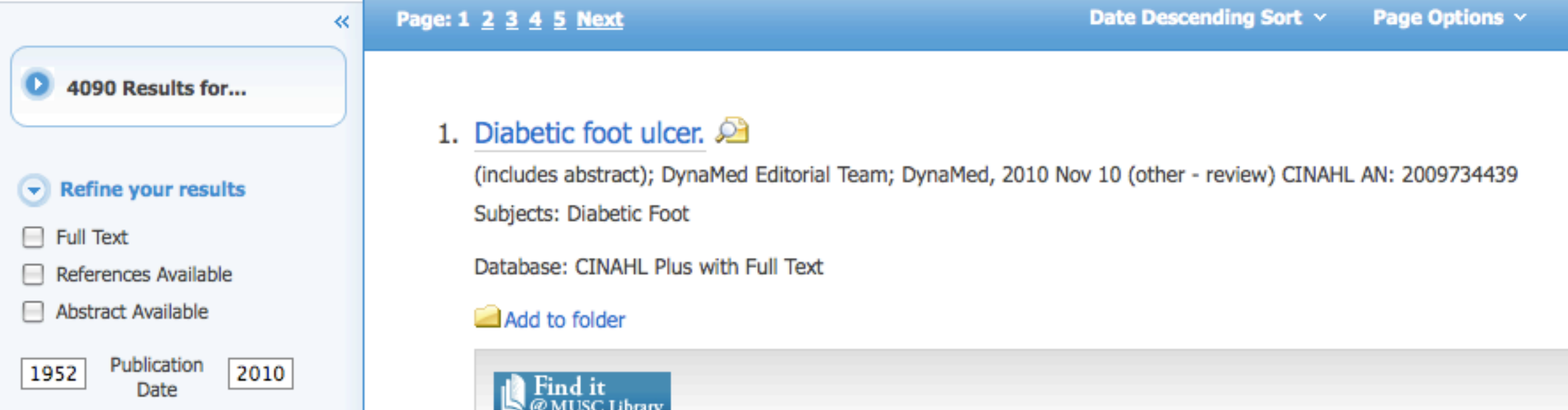